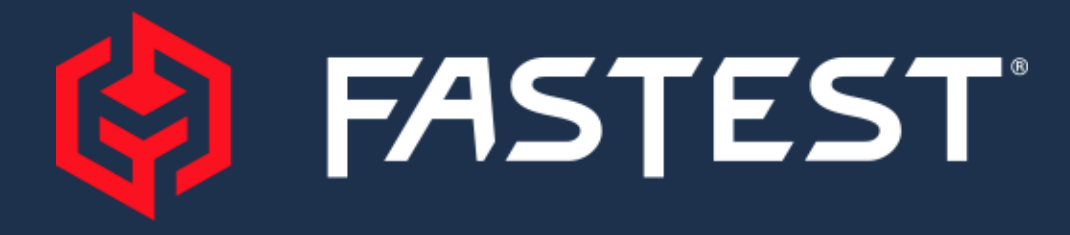

#### Changing Settings on CoreMax/ZeroMax Torque Wrench

- You will need administrative permissions on your PC
- Tool Programming cable required. Included with original tool. Any USB Type A to USB Mini cable should work.

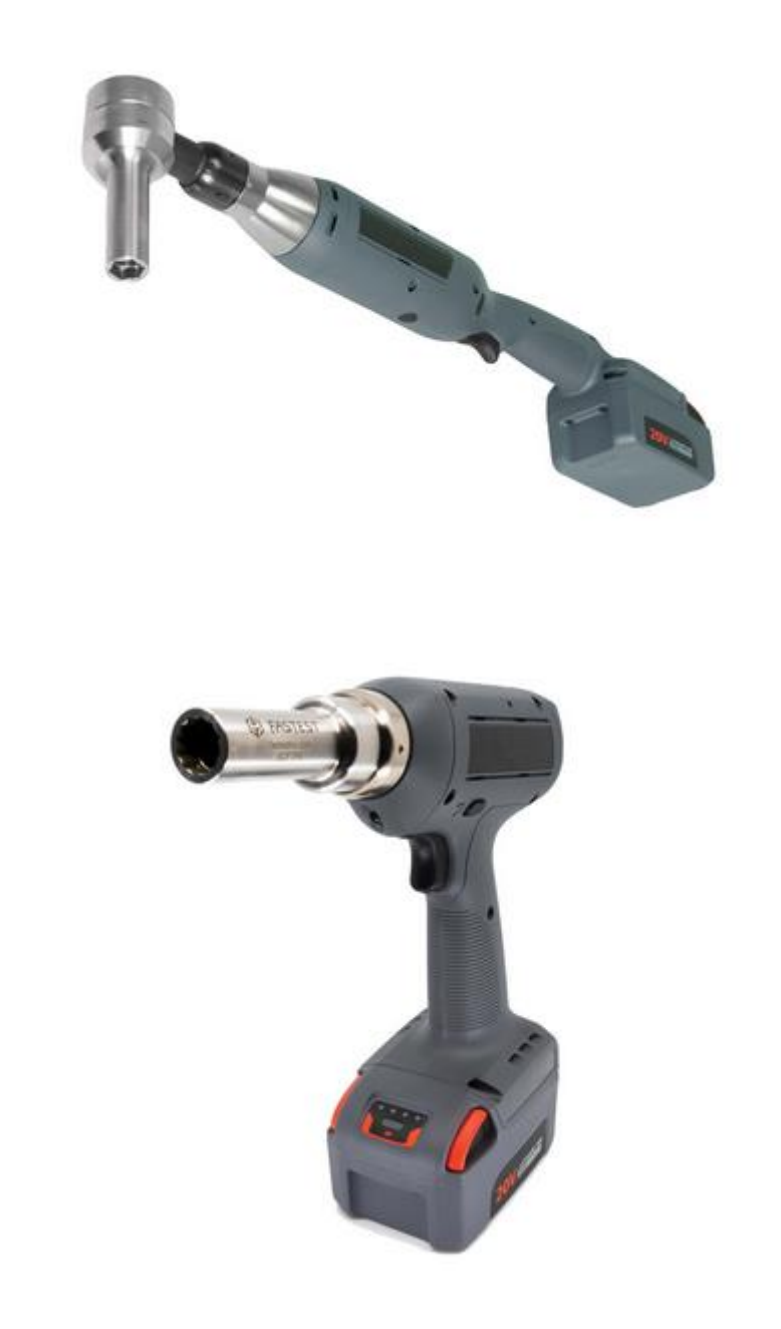

1646 Terrace Drive Roseville, MN 55113 Phone: (800) 444-2373 Email: fastsales@fastestinc.com www.fastestinc.com

### Introduction

These instructions are intended to help customers of the CoreMax<sup>®</sup> & ZeroMax<sup>™</sup> electric Torque Tools make adjustments to the tools should that be required.

FasTest uses Ingersol Rand (IR) torque guns as the basis of our offering for production tools to accurately apply the sealing torque for the CoreMax & ZeroMax Access Port Systems. We modify them to add the "Drive Head" and preset the correct torque setting and rotational speed to achieve a leak-free joint. They are shipped to the customer pre-programmed.

In order to achieve a proper torque both the torque setting and the rotational speed are important. The specifications are as follows:

- CoreMax:
  - "In-Line" Torque Wrench (SCFTP05xx):
     8 ft-lb888 (10.9 r
    - "Pistol Grip" Torque Wrench (SCFTP06xx):
- "ZeroMax
  - "Pistol Grip" Torque Wrench (SCFTP07xx):

8 ft-lb888 (10.9 n-m) +/- 0.5 ft-lb (0.68 n-m) & 200 rpm (+/- 5 rpm) 8 ft-lb888 (10.9 n-m) +/- 0.5 ft-lb (0.68 n-m) & 200 rpm (+/- 5 rpm)

4 ft-lb888 (5.4 n-m) +/- 0.5 ft-lb (0.68 n-m) & 200 rpm (+/- 5 rpm)

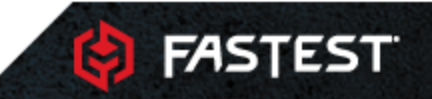

### Install ICS Software

- 1. <u>https://irtoolhelp.ingersollrand.com/hc/en-us/articles/360013807354-Download-and-Install-ICS-software</u>
- 2. Extract downloaded files
- Inside the folders, run the ICSInstaller. If you do not see the admin symbol on the icon, you will need to run this as an administrator.
- 4. When prompted to allow the program to make changes, select yes.

| Name                   | Date modified                          | Туре                    | Size              |
|------------------------|----------------------------------------|-------------------------|-------------------|
| $\sim$ Today           |                                        |                         |                   |
| 🧫 ICS 6.3.4.3          | 5/2/2024 10:18 PM                      | Compressed (zipp        | 166,755 KB        |
| CS 6.3.4.3             | 5/2/2024 10:19 PM                      | File folder             |                   |
|                        |                                        |                         |                   |
|                        |                                        | 1-                      |                   |
| Name                   | Date modified                          | lype                    | Size              |
| ∽ Today                |                                        |                         |                   |
|                        |                                        |                         |                   |
| ICSInstaller           | 5/2/2024 10:19 PM                      | Application             | 89,473 KB         |
| ICSInstaller IRICSLogo | 5/2/2024 10:19 PM<br>5/2/2024 10:19 PM | Application<br>ICO File | 89,473 KB<br>3 KB |

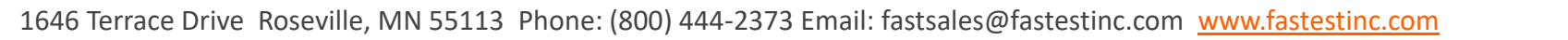

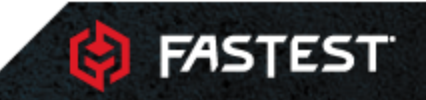

### Install ICS Software

- 1. Click Next
- 2. Accept the license agreement
- 3. Name and Organization are not required. It is recommended to select "Anyone who uses this computer"
- 4. Install to the default location. If there are issues installing to Program Files, try installing to the User's documents folder
- 5. Select MS Access
- 6. Click next, wait for ICS to install, then click finish

| Full N <u>a</u> me:<br>Organization:                                     | John                                                                                                    |                                           | The Wise Installation Wizard will install the files for ICS I<br>To install into a different folder, click the Browse button, | Connect in the following folder.<br>, and select another folder. |
|--------------------------------------------------------------------------|----------------------------------------------------------------------------------------------------|-------------------------------------------|----------------------------------------------------------------------------------------------------|------------------------------------------------------------------|
|                                                                          |                                                                                                    |                                           | You can choose not to install ICS Connect by clicking (<br>Installation Wizard.                                               | Cancel to exit the Wise                                          |
| The settings for this<br>share this computer.<br>users. Install this app | application can be installed for the current user<br>You must have administrator rights to install the<br>plication for: | or for all users that<br>settings for all | Destination Folder<br>C:\Program Files (x86)\Ingersoll Rand\                                                                  | Browse                                                           |
|                                                                          | Anyone who uses this computer Only for me (John)                                                                         |                                           |                                                                                                    |                                                                  |
|                                                                          |                                                                                                    |                                           |                                                                                                    |                                                                  |
| /ise Installation Wizard ®                                               | < Back No                                                                                                    | Wis                                       | e Installation Wizard ® < Bac                                                                                                 | k Next > Cancel                                                  |
|                                                                          |                                                                                                    | – – ×                                     |                                                                                                    |                                                                  |
| ICS Connect Setup                                                        |                                                                                                    |                                           |                                                                                                    |                                                                  |
| ICS Connect Setup                                                        | B                                                                                                    | Ingersoll Rand<br>ndustrial Technologies  |                                                                                                    |                                                                  |

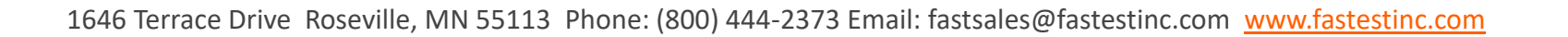

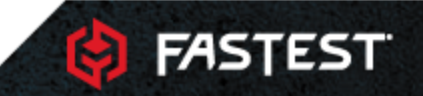

## **Setup ICS Software**

- Navigate to the Bin folder where you installed ICS. Default location is C:\Program Files (x86)\Ingersoll Rand\ICS\Bin
- 2. Find IRICSApplication. Right click and run as administrator
- 3. Allow the program to make changes
- 4. When prompted that no license is loaded, click ok
- 5. Select ICS-Nw-Master.lic. This is a 30 day demo license.

| IREnglishResource.dll      | 5/21/2019 10:23 AM | Application exten | 237 KB    |
|----------------------------|--------------------|-------------------|-----------|
| IRFrenchResource.dll       | 5/21/2019 10:33 AM | Application exten | 281 KB    |
| IRGermanResource.dll       | 5/21/2019 10:34 AM | Application exten | 266 KB    |
| 🤹 IRICSApplication         | 10/3/2019 6:51 PM  | Application       | 20,514 KB |
| 😰 IRICSApplicationChinese  | 3/17/2017 5:25 PM  | Compiled HTML     | 5,203 KB  |
| 😰 IRICSApplicationCzech    | 3/17/2017 5:26 PM  | Compiled HTML     | 4,957 KB  |
| 19 IRICSApplicationEpplich | 2/17/2017 5-2/ DM  | Compiled HTMI     | 6 378 KR  |

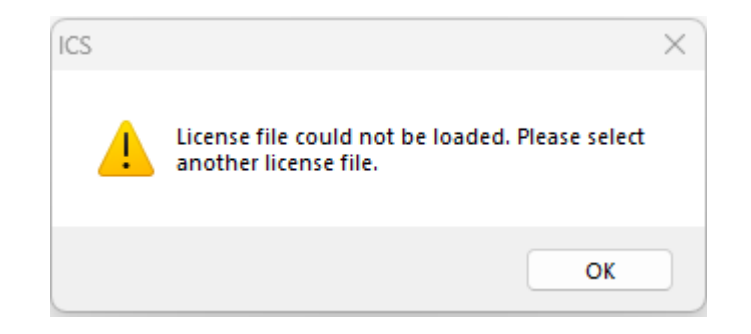

| Name              | Date modified     | Туре     | Size |
|-------------------|-------------------|----------|------|
| LCS-Nw-Master.lic | 11/6/2017 4:40 PM | LIC File | 1 KB |
|                   |                   |          |      |

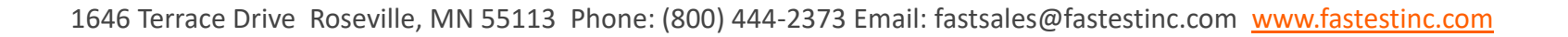

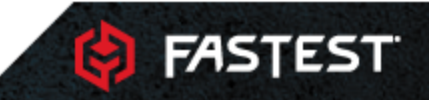

## **Setup ICS Software**

- This step will not matter if connected to a tool via USB, but select your ethernet adapter if you know it.
- 2. If prompted, allow ICS on both public and private networks
- 3. When ICS opens, go to File > Log off
- 4. Login. Username is *supervisor*. Password is *sollinger*.
- 5. Close ICS

| Ad            | apter                                                                  | Realte          | k Gam | ing 2.5GbE | Family Cont                  | roller - {E | D994FA4-F441- | 474B-99CB-C9D022 | 38AB3D} ~ | -             |
|---------------|------------------------------------------------------------------------|-----------------|-------|------------|------------------------------|-------------|---------------|------------------|-----------|---------------|
|               |                                                                        |                 |       |            |                              |             |               | ОК               | Cancel    |               |
| -<br>Ins      |                                                                        | rol Soft        | ware  |            | -                            |             |               |                  |           |               |
| ile           | Run Set                                                                | tup S           | tatus | Statistics | Diagnos                      | tic ICS     | Data Source   | Log III          |           |               |
| h             | New                                                                    |                 |       |            | Ctrl+N                       | à W         | I I I I       | User Name        | e supe    | ervisor       |
| 74            | ICS Even                                                               | t Log           |       |            |                              |             |               | Password         | •••       | •••••         |
| 8)            | Save                                                                   |                 |       |            | Ctrl+S                       | _           | — <u> </u>    |                  |           |               |
|               |                                                                        |                 |       |            | Ctrl+F                       |             |               | OK               | Defaul    | t Change Pass |
| 9             | Send                                                                   |                 |       |            | Cuitte                       |             |               | 1                |           |               |
| 9)<br>9)      | Send<br>Delete Da                                                      | atabase         | Reco  | rd         | Cuite                        |             |               |                  |           |               |
| 93<br>91)     | Send<br>Delete Da<br>Printer S                                         | atabase<br>etup | Recor | rd         | Cui+L                        | _           | _ _           |                  |           |               |
| 也<br>到        | Send<br>Delete Da<br>Printer So<br>Print                               | atabase<br>etup | Reco  | rd         | Ctrl+P                       | _           | _             |                  |           |               |
| 9<br>9)<br>9) | Send<br>Delete Da<br>Printer Sa<br>Print<br>Export                     | atabase<br>etup | Reco  | rd         | Ctrl+P<br>Ctrl+O             | -           | - -<br>       |                  |           |               |
|               | Send<br>Delete Da<br>Printer Sa<br>Print<br>Export<br>Close            | etup            | Reco  | rd<br>Ct   | Ctrl+P<br>Ctrl+O<br>rl+Alt+X |             | -¦-<br>-¦-    |                  |           |               |
|               | Send<br>Delete Da<br>Printer Sa<br>Print<br>Export<br>Close<br>Log off | atabase         | Reco  | rd<br>Ct   | Ctrl+P<br>Ctrl+O<br>rl+Alt+X |             | - -<br> -     |                  |           |               |

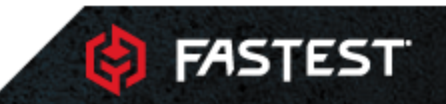

### **Install Tool Driver**

- 1. Open Device Manager on your computer
- 2. Plug USB into the port on the top of the tool. There is either a red or black slide that protects the port.
- 3. Under the Ports section, find the tool. If there are multiple options, you may need to unplug and plug in the tool to find which one it is.
- 4. Once found, right click and select update driver.
- 5. Click Browse my computer for drivers
- Navigate to the folder where you downloaded ICS and inside the Firmware folder, select Win10\_QXToolDriver
- 7. Click Next and Install to install the driver

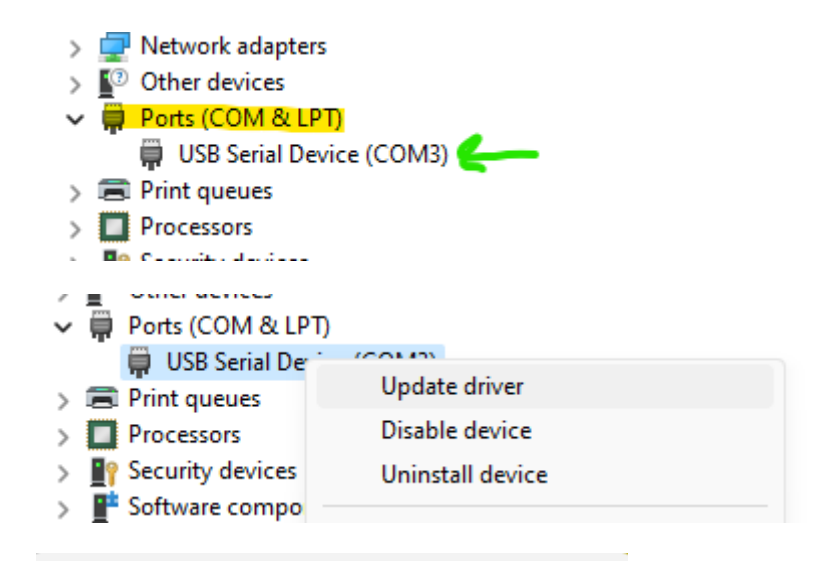

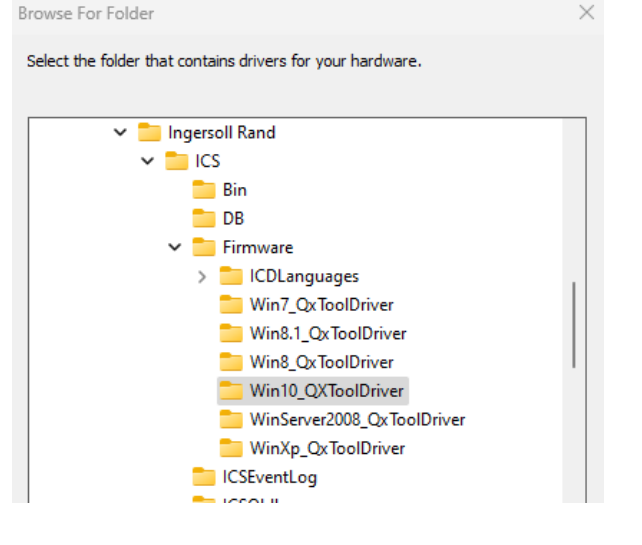

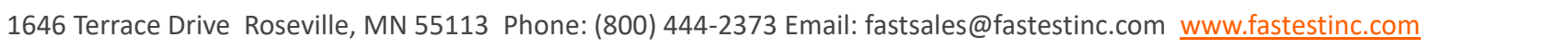

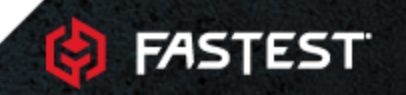

# **Change Tool Settings**

- Reopen ICS. You can use the desktop shortcut now and should not need to run as administrator
- 2. With the tool plugged in and ICS open, you should see a connection message on the bottom of ICS.
- 3. Change Family to QX Series
- 4. Go to Setup > Quick Setup
- 5. Select the USB tool and Config 1 from the dropdowns

| Time Sync S  | uccess                             |                 |             |             |        |   |
|--------------|------------------------------------|-----------------|-------------|-------------|--------|---|
| Login Succe  | ss for Port = 3                    |                 |             |             |        |   |
| Tool Connec  | ction to Port no = 3 is Successful |                 |             |             |        |   |
| 🕮 Insight    | t Control Software                 |                 |             |             |        |   |
| File Run     | Setup Status Statistics            | Diagnostic ICS  | Data Source | View Window | Help   |   |
| D X          | Quick Setup                        |                 |             | Family: QX  | Series | ~ |
|              | General Setup                      |                 |             | · · · · ·   |        |   |
|              | Advanced Setup                     |                 |             | _   _       |        | _ |
|              | IC-PCM 1:1 General Se              | tup             |             |             |        |   |
|              | Parameter Assignment               | t               |             |             |        |   |
|              | Wireless Tool Setup                |                 |             |             |        |   |
|              | Download Software                  |                 |             |             |        |   |
|              | Reboot                             |                 |             | I           |        | I |
|              | IC-PCM Wireless Energy             | gy Detector     |             |             |        |   |
|              | FAC1                               |                 |             | I           |        |   |
|              |                                    |                 |             | _'_         |        |   |
| · '          |                                    |                 |             |             |        |   |
| 🗐 QX Quick S | ietup - 1                          |                 |             |             |        |   |
| Location I   | D 000:7                            | ✓ Config 1      |             | $\sim$      |        |   |
| ConfigSet N  | ame Source                         | Network Date-Ti | meStamn     |             |        |   |

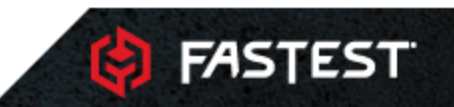

# **Change Tool Settings**

- 1. Tools shipped with standard  $\pm$  20% torque ranges
- 2. Correct Torque range should be  $\pm .5$  ft.lbs
- 3. Set Torque High Limit to 8.5 and Torque Low Limit to 7.5
- 4. Click the X to close this screen. It will ask if you want to send the data to the tool. You must select yes.

|                  | • 000        | 06                       | ✓ Config                                  | 1                                                    |             | ~                                                             |                                                  |                                                                                          |                       |        |  |
|------------------|--------------|--------------------------|-------------------------------------------|------------------------------------------------------|-------------|---------------------------------------------------------------|--------------------------------------------------|------------------------------------------------------------------------------------------|-----------------------|--------|--|
| igSet Name       |              | Source                   | e Network                                 | Date-TimeSta                                         | mp          |                                                               | ~                                                |                                                                                          |                       |        |  |
| Common Soliti    |              |                          |                                           |                                                      |             |                                                               |                                                  |                                                                                          |                       |        |  |
| Strategy         | iyo          | Torque                   | <ul> <li>Direction</li> <li>CW</li> </ul> | ⊖ccw                                                 | Assembly    | Assembly Complete                                             |                                                  |                                                                                          | Tool Max Torque: 8.85 |        |  |
| Torque Displa    | iy Units     | Ft-bs                    | Audible Alert                             |                                                      | Tare Comp   | ensation                                                      |                                                  | Disable Reverse                                                                          |                       |        |  |
| Gang Count       |              | 0                        | Off                                       |                                                      | Socket Sele | ection                                                        |                                                  | Reverse Speed (%) 10                                                                     |                       | 100    |  |
| Auto Increment 0 |              | 0.1                      | Gang Comp                                 | O Gang Complete Number 0 ✓ Tube                      |             | Tubenut Mo<br>Reverse T                                       | benut Mode Parameters Reverse Target Torque 2.21 |                                                                                          |                       |        |  |
| ETS Mode         |              | Direct Drive             | ~                                         |                                                      | Reset to    | 1                                                             | ~                                                | Reverse F                                                                                | orward Speed (%)      | 10     |  |
| Torque Settin    | gs           |                          |                                           |                                                      |             |                                                               |                                                  |                                                                                          |                       |        |  |
| Target To        | vrque        |                          | 8 Ang                                     | le High Limit (des                                   | g) 9999     | Ang                                                           | gle Low Limit (                                  | deg)                                                                                     | 0                     |        |  |
| Torque T         | nreshold for | Counting Angle           | 4.00 Tor                                  | que High Limit                                       | 9.60        | Tor                                                           | que Low Limit                                    |                                                                                          | 6.40                  |        |  |
| Torque T         | nreshold for | Shift down               | 2.00 Step                                 | o Timeout (sec)                                      | 15          | Acc                                                           | eleration (%)                                    |                                                                                          | 100                   |        |  |
| Free Spe         | ed (%)       |                          | 42 Shif                                   | tdown Speed (%                                       | 6) 40       |                                                               |                                                  |                                                                                          |                       |        |  |
| Quick Setup      | - 1          |                          |                                           |                                                      |             |                                                               |                                                  |                                                                                          |                       |        |  |
| cation ID        | • 🗘 00       | 0:6                      | <ul> <li>✓ Config</li> </ul>              | 1                                                    |             | ~                                                             |                                                  |                                                                                          |                       |        |  |
| figSet Name      |              | <ul> <li>Sour</li> </ul> | rce Network                               | Date-Time:                                           | Stamp       |                                                               | ~                                                |                                                                                          |                       |        |  |
| Common Sett      | ings         |                          | Direction                                 |                                                      |             |                                                               |                                                  |                                                                                          |                       |        |  |
| Strategy         |              | Torque                   | ✓ O cw                                    | CW CCW Audible Alert G Gang Complete For Failed Cyde |             | Assembly Complete Tare Compensation Socket Selection Number 0 |                                                  | Tool Max Torque: 8.85                                                                    |                       |        |  |
| Torque Disp      | ay Units     | rt-lbs                   | Audible Aler                              |                                                      |             |                                                               |                                                  | Disable Reverse<br>Reverse Speed (%)<br>Tubenut Mode Parameters<br>Reverse Target Torque |                       |        |  |
| Gang Count       | (sec)        | 0.1                      | O Off                                     |                                                      |             |                                                               |                                                  |                                                                                          |                       | 100    |  |
| Auto Increm      | ient         | 0                        | O Gang Co                                 |                                                      |             |                                                               |                                                  |                                                                                          |                       | 2.21   |  |
| ETS Mode         |              | Direct Drive             | ~                                         |                                                      | Reset to    | 1                                                             | ~                                                | Reve                                                                                     | se Forward Speed (%   | (0) 10 |  |
|                  |              |                          |                                           |                                                      |             |                                                               |                                                  |                                                                                          |                       |        |  |

Shiftdown Speed (%)

40

FASTEST

Torque Threshold for Counting Ang Torque Threshold for Shift down Free Speed (%)

### **Fix Complete**

1. If you see the successful change message, you can now close ICS and continue using the tool.

Set operation for Quick Setup Successful

Config Not programmed

UnAssign Config for Quick Setup is Successful

1646 Terrace Drive Roseville, MN 55113 Phone: (800) 444-2373 Email: fastsales@fastestinc.com www.fastestinc.com

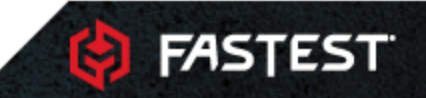

#### **FasTest Customer Service**

If you require further assistance please contact FasTest:

1646 Terrace Drive

Roseville, MN 55113

Phone: (800) 444-2373

Email: fastsales@fastestinc.com

www.fastestinc.com

1646 Terrace Drive Roseville, MN 55113 Phone: (800) 444-2373 Email: fastsales@fastestinc.com www.fastestinc.com

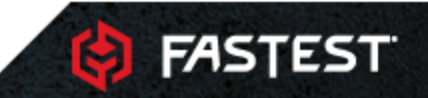